#### 1. Go to https://www.gujaratnursingcouncil.org And Click On GNC Registered Nurse Profile Management Button From Right Top Corner.

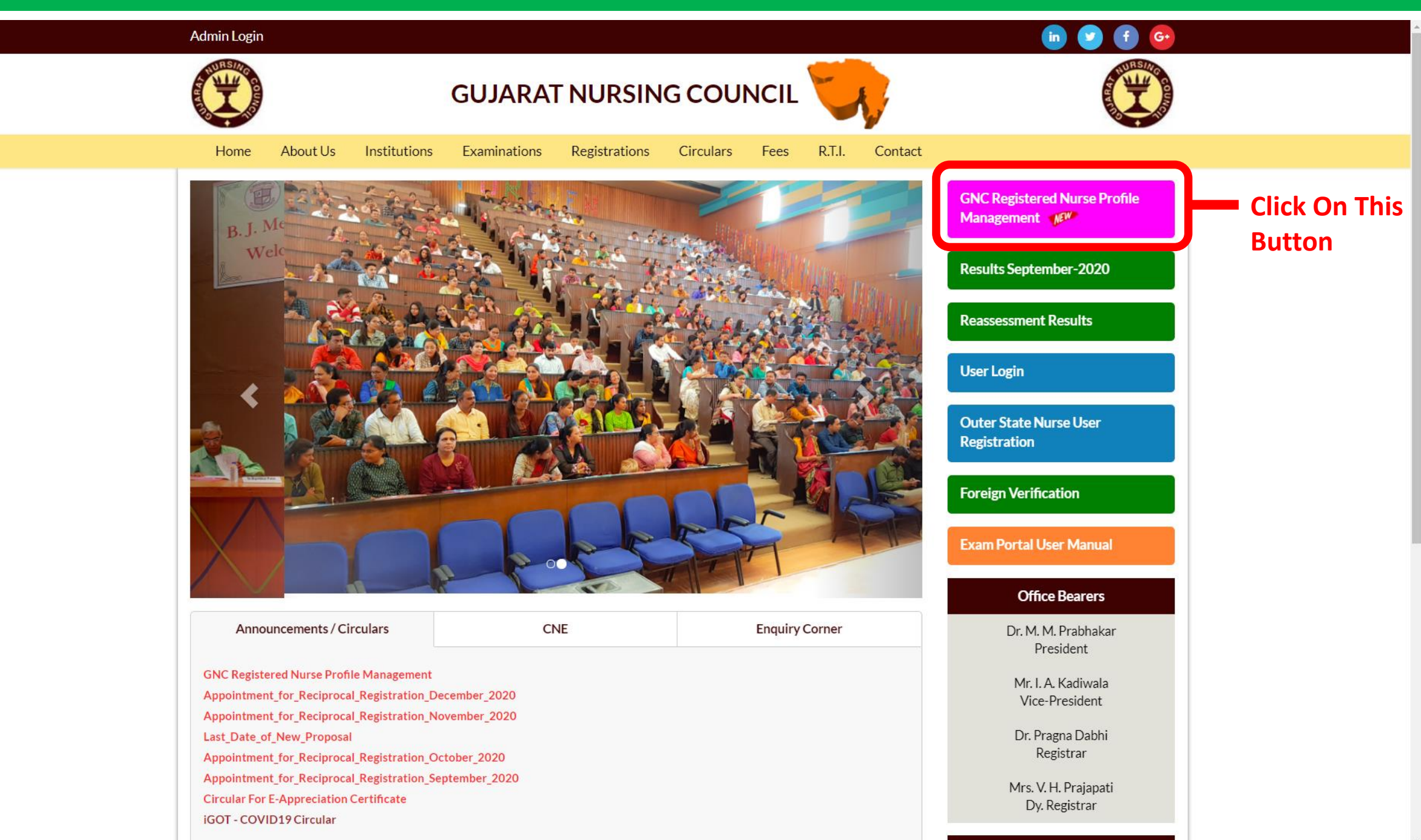

### **2.** Enter Your Registration Number And Click On Get Data.

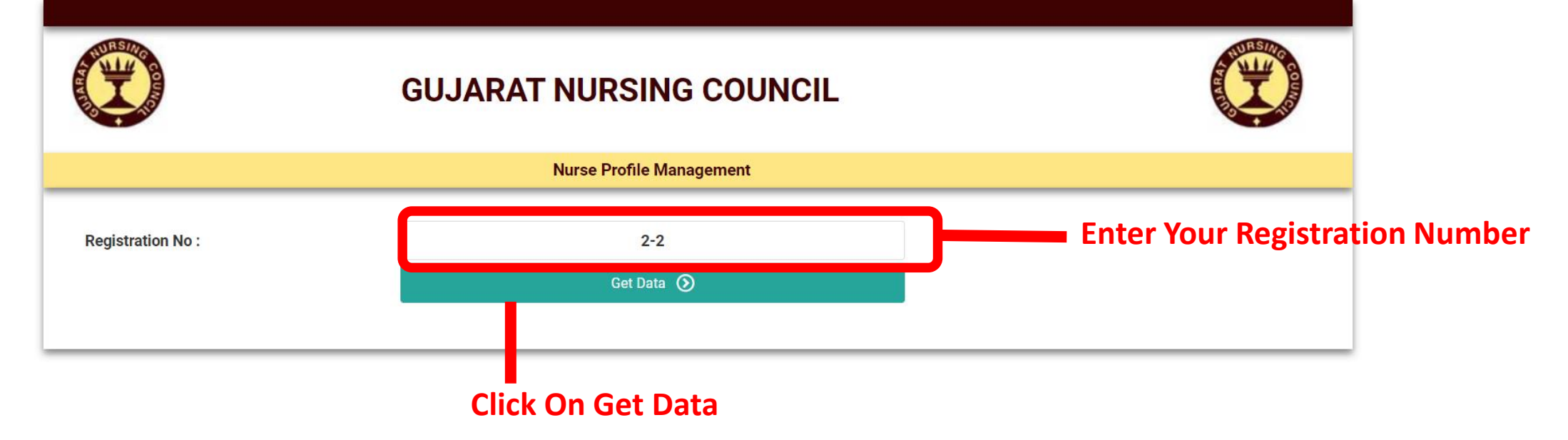

| A CONTRACTOR OF THE OWNER OF THE OWNER OWNER OF THE OWNER OWNER OWNER OWNER OWNER OWNER OWNER OWNER OWNER OWNER OWNER OWNER OWNER OWNER OWNER OWNER OWNER OWNER OWNER OWNER OWNER OWNER OWNER OWNER OWNER OWNER OWNER OWNER OWNER OWNER OWNER OWNER OWNER OWNER OWNER OWNER OWNER OWNER | GUJARAT NURSING COUNCIL  | THE REAL PROPERTY OF THE REAL PROPERTY OF THE PROPERTY OF THE REAL PROPERTY OF THE REAL PROPERTY OF THE REAL PROPERTY OF THE REAL PROPERTY OF THE REAL PROPERTY OF THE REAL PROPERTY OF THE REAL PROPERTY OF THE REAL PROPERTY OF THE REAL PROPERTY OF THE REAL PROPERTY OF THE REAL PROPE |
|----------------------------------------------------------------------------------------------------|--------------------------|----------------------------------------------------------------------------------------------------|
|                                                                                                    | Nurse Profile Management |                                                                                                    |
| New Mobile No :                                                                                                    | 9800980098 Get OTP       |                                                                                                    |

Enter Your Mobile Number And Click On Get OTP Button

Activate Windows Go to Settings to activate Windows.

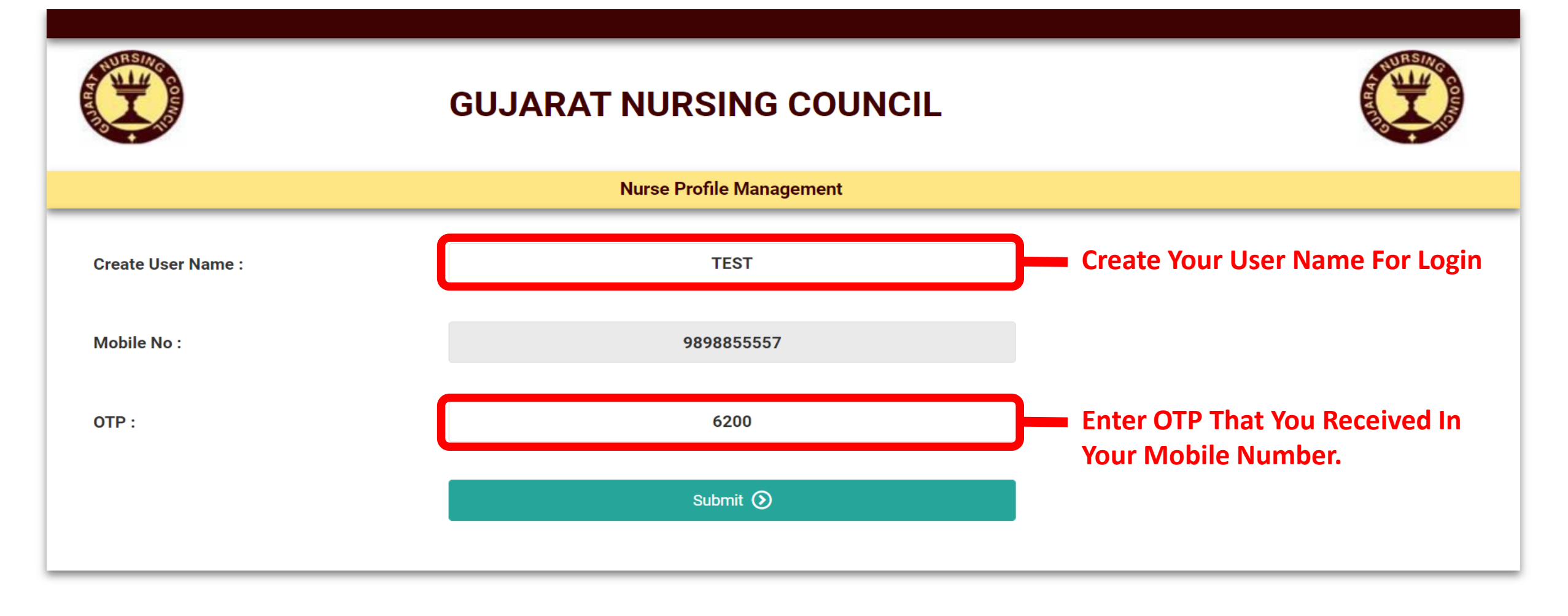

### 5. After Click On Submit Button Your Login Created Successfully , Please Read Instruction Carefully And Click On Link In Instruction No. 1 Then Follow Steps

low Steps http://gncerp.gujaratnursingcouncil.org

|                                                                                                    | GUJARAT NURSING COUNCIL                                                                                                    |  |
|----------------------------------------------------------------------------------------------------|----------------------------------------------------------------------------------------------------|--|
|                                                                                                    | Nurse Profile Management                                                                                                    |  |
| Create User Name :                                                                                                    | user name                                                                                                    |  |
| Mobile No :                                                                                                    | Mobile No                                                                                                    |  |
| OTP :                                                                                                    | OTP                                                                                                    |  |
|                                                                                                    |                                                                                                    |  |
| our User Registration                                                                                                    | submit<br>n is successful !!!                                                                                                    |  |
| Your User Registration<br>Please read the instru                                                                                                    | Submit ③ n is successful !!! nctions below carefully.                                                                                                    |  |
| Your User Registration<br>Please read the instru<br>nstructions:                                                                                                    | Submit ③                                                                                                    |  |
| Your User Registration<br>Please read the instru<br>nstructions:<br>I. Go to https://gncerp.gu<br>2. You will be redirected to                                                                                                    | Submit ()   In is successful !!! Intions below carefully. jaratnursingcouncil.org Dia Login page. Click on "User Login Activation"                                                                                                    |  |
| Your User Registration<br>Please read the instru<br>nstructions:<br>1. Go to https://gncerp.gu<br>2. You will be redirected to<br>3. Enter Your UserName &                                                                                                    | Submit ()   In is successful !!! Intions below carefully. jaratnursingcouncil.org io a Login page. Click on "User Login Activation" Mobile you have entered in User Registration.                                                                                                    |  |
| Your User Registration<br>Please read the instru<br>Instructions:<br>1. Go to https://gncerp.gu<br>2. You will be redirected to<br>3. Enter Your UserName &<br>4. Click on Get OTP. One O                                                                                                    | Submit ()         n is successful !!!         actions below carefully.         jaratnursingcouncil.org         o a Login page. Click on "User Login Activation"         Mobile you have entered in User Registration.         OTP will be received on your registered Mobile No.                                                                                                    |  |
| Your User Registration<br>Please read the instru<br>Instructions:<br>I. Go to https://gncerp.gu<br>2. You will be redirected to<br>3. Enter Your UserName &<br>4. Click on Get OTP. One O<br>5. Enter that OTP and Clic                                                                                            | Submit ()         n is successful !!!         actions below carefully.         jaratnursingcouncil.org         o a Login page. Click on "User Login Activation"         a Mobile you have entered in User Registration.         OTP will be received on your registered Mobile No.         k on "Activation" Button                                                                                                    |  |
| Your User Registration<br>Please read the instructions:<br>I. Go to https://gncerp.gu<br>2. You will be redirected to<br>3. Enter Your UserName &<br>4. Click on Get OTP. One O<br>5. Enter that OTP and Click<br>5. You will be asked to Cre                                                                      | Submit ()         n is successful !!!         actions below carefully.         jaratnursingcouncil.org         o a Login page. Click on "User Login Activation"         Mobile you have entered in User Registration.         OTP will be received on your registered Mobile No.         k on "Activation" Button         eate your password. Enter your password 2 times and click "Save Password"                              |  |
| Your User Registration<br>Please read the instructions:<br>Instructions:<br>1. Go to https://gncerp.gu<br>2. You will be redirected to<br>3. Enter Your UserName &<br>4. Click on Get OTP. One O<br>5. Enter that OTP and Click<br>6. You will be asked to Cre<br>7. You will be redirected to                     | Submit ()         n is successful !!!         actions below carefully.         jaratnursingcouncil.org         o a Login page. Click on "User Login Activation"         Mobile you have entered in User Registration.         DTP will be received on your registered Mobile No.         k on "Activation" Button         eate your password. Enter your password 2 times and click "Save Password"         o Login Page.        |  |
| Your User Registration<br>Please read the instru<br>Instructions:<br>1. Go to https://gncerp.gu<br>2. You will be redirected to<br>3. Enter Your UserName &<br>4. Click on Get OTP. One O<br>5. Enter that OTP and Clic<br>6. You will be asked to Cre<br>7. You will be redirected to<br>8. Enter Your UserName & | submit ()<br>n is successful !!!<br>actions below carefully.<br>jaratnursingcouncil.org<br>o a Login page. Click on "User Login Activation"<br>Mobile you have entered in User Registration.<br>DTP will be received on your registered Mobile No.<br>k on "Activation" Button<br>eate your password. Enter your password 2 times and click "Save Password"<br>o Login Page.<br>Password that you have created and click "Login" |  |

#### 6. After Go To gncerp.gujaratnursingcouncil.org > Click On User Login Activation Button For Activate Your User.

- G GNC
- $\leftrightarrow$   $\rightarrow$  C ( gncerp.gujaratnursingcouncil.org

× +

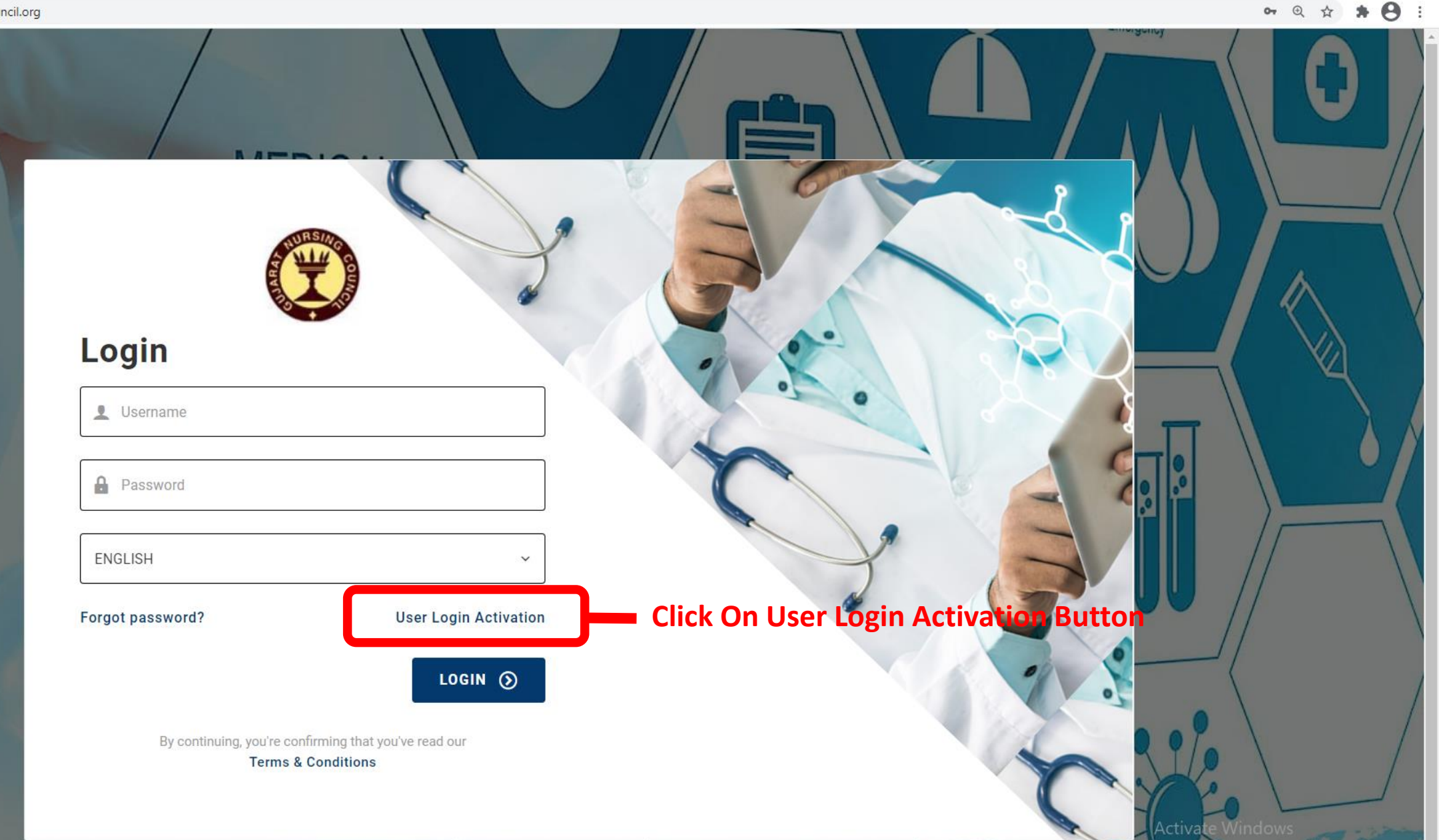

7. Enter Your In First Box User Name That You Created, Enter Your Mobile No In Second Box That You Registered And Click On Get OTP Button.

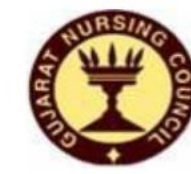

MEDICAL

## **User Activation**

Dont have an account? Login

L TEST

## Enter Your User Name That You Created

9898855557

Enter Your Mobile No That You Registered

GET ОТР 🕥

Click On Get OTP Button

By continuing, you're confirming that you've read our

Terms & Conditions

Surgeon Emergency 8. Enter OTP That Received In Mobile Number And Click On Activation Button.

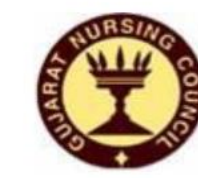

MEDICAL

# **User Activation**

Dont have an account? Login

Lenter OTP

#### Activation 🕥

By continuing, you're confirming that you've read our Terms & Conditions

> Nurse Dentist First Aid Surgeon Emergency

Pharmacist

Number

Enter OTP That Received In Mobile

9. Now Create Your Password And Click On SAVE PASSWORD Button.

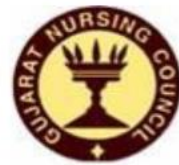

MEDICAL

## **New Password Activation**

Dont have an account? Login

Enter Password

Enter Confirm Password

#### SAVE PASSWORD 🕥

By continuing, you're confirming that you've read our Terms & Conditions Create Password For User Activation Enter Two Time Password Click On SAVE PASSWORD Button

Surgeon Emergency

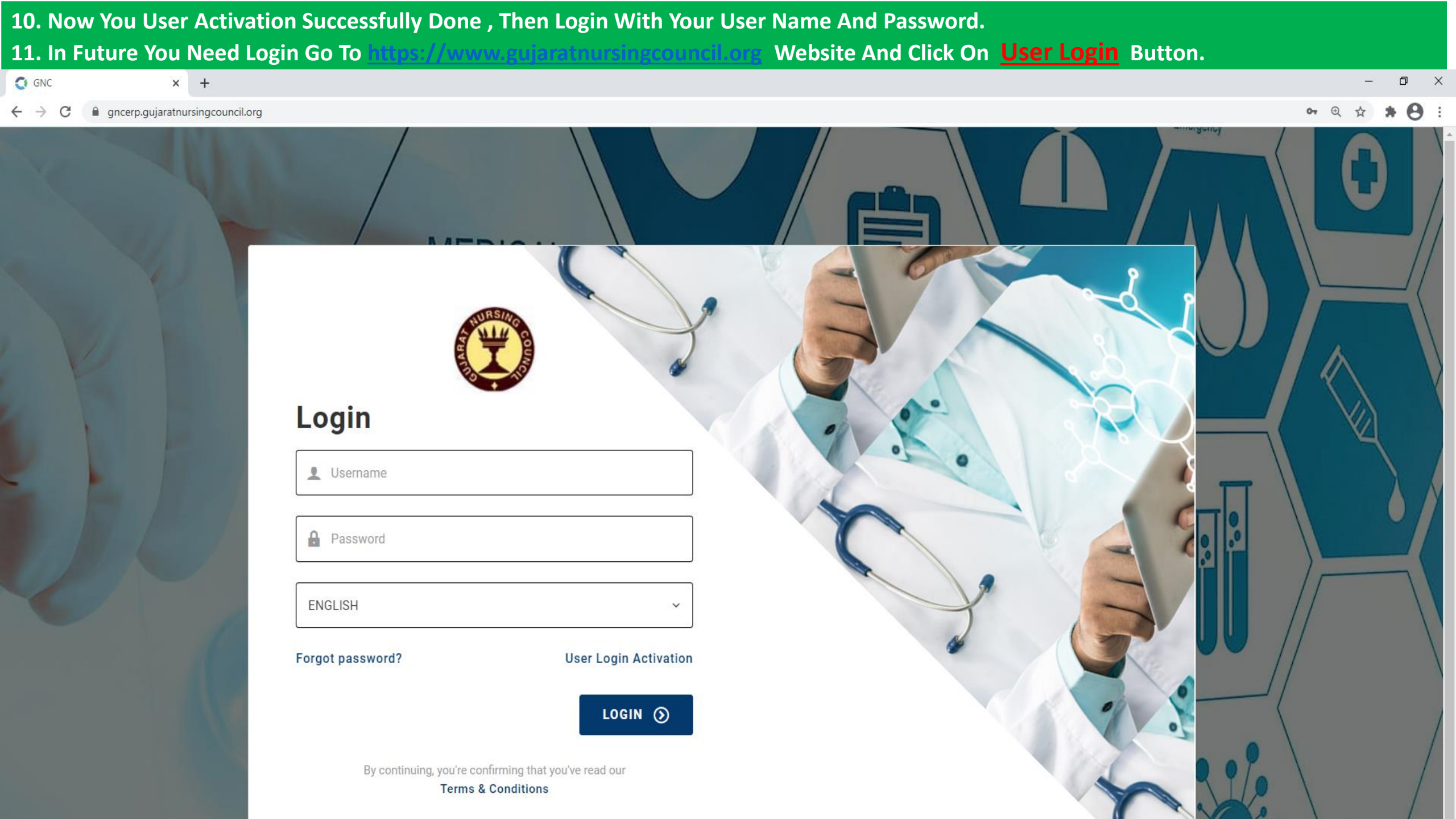